# 優先採購成績填報方式-1

| 優先採購網路資訊平               | 平台             |          |          |             |                | Ş                   | 条統管理者 🕓 29分       | 41秒 🕞  |
|-------------------------|----------------|----------|----------|-------------|----------------|---------------------|-------------------|--------|
| 優採公告專區管理 ▼ ⊗ 1          | n / 義務採購填報管理 / | 義務採購資料填軟 | g / 查詢作業 |             |                |                     | 操作手冊              | 個人資料維護 |
| 優採廠商及商品管理 ▼ Cose 義      | 務採購資料填報        |          |          |             |                |                     |                   | 0      |
| 優採商城管理                  | 查詢作業           |          |          |             |                |                     |                   |        |
| <sub>義務採</sub> 點選義務採購資料 | 斗填報            | 生産       | 110      |             |                |                     |                   |        |
| 義務採購單位維護                |                | 牛皮       | 110      |             |                |                     |                   |        |
| 義務採購資料填報                |                | 機關單位     | 衛生福利部社會  | 及家庭署        |                |                     | 選擇                |        |
| 義務採購資料審核                |                | 審核狀態     | 全部       |             |                |                     | ~                 |        |
| 義務採購資料填報審核進度<br>查詢      | 點選「編輯」         | 按鈕       |          | 查詢          | 清除             |                     |                   |        |
| 義務採購年度成績彙整表查            | 新増             |          |          |             |                | 共1筆,                | 每頁顯示 10 🖌 筆 /     | /第1▼頁  |
| 詢                       | 檢視 刪除 編輯 抽回    | 年度       | 機關單位     | 身障團體成交金額(A) | 經公告/議價未成交金額(B) | 不經優採成交金額 <b>(C)</b> | 優採達成比率 <b>(%)</b> | 審核狀態   |
| 統計報表查詢 🔹 🔻              | 🗟 🛍 🛃          | 110 衛生福利 | 部社會及家庭署  | 773,488     | 0              | 648,551             | 54.39%            | 草稿     |
| 系統及權限管理 ▼               |                |          |          |             |                |                     |                   |        |
| 教育訓練管理                  |                |          |          | 1           |                |                     |                   |        |
| 盐 <sub>产</sub> 细叶 色田    |                |          |          |             |                |                     |                   |        |

#### 優先採購成績填報方式-2

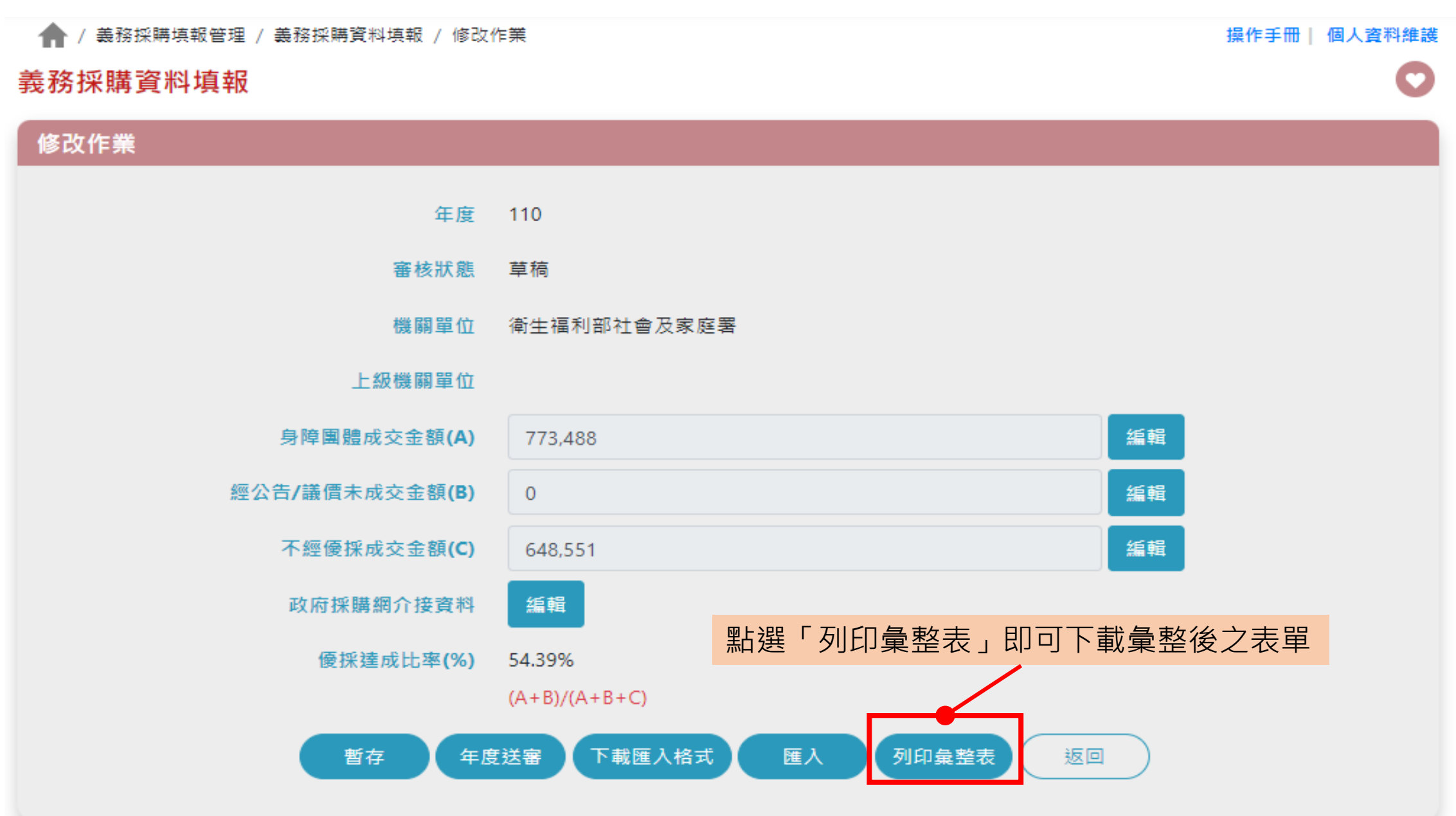

### 優先採購成績報表產出方式-3(義務採購單位/接受政府補助機關(構)使用)

| 優先採購年度                                         | 成績統計彙整表              | 【義務採購單位    | 1/接受政府補助            | 幾關(構)使用】 |              |        |           | 110 年              | E度 義務採購單位/搭     | <sub>接受政府補助機關(</sub>    | 構) 優先採購明細表                      |         |  |  |
|------------------------------------------------|----------------------|------------|---------------------|----------|--------------|--------|-----------|--------------------|-----------------|-------------------------|---------------------------------|---------|--|--|
| 110 年度義務採購單位/接受政府補助機關(構) 優先採購年度成績統計彙整表         |                      |            |                     |          |              |        |           | 說明:本表僅顯示成交金額(A)之細項 |                 |                         |                                 |         |  |  |
|                                                |                      |            |                     | 列印日期:    | : 111年       | 01月13日 |           |                    |                 |                         |                                 |         |  |  |
| 1. 成交金額 (A) = 與身心障礙福利機構、團體及庇護工廠購買支成交金額         |                      |            |                     |          |              |        |           | 採購/發票日期            | 項目/分類           | 物品或服務名稱                 | 採購對象                            | 採購金額(元) |  |  |
| 2. 成交金額 (B) = 經公告或議價未與身心障礙福利機構、團體及庇護工場購買之成交金額  |                      |            |                     |          |              |        |           | 110/12/15          | 印刷<br>印刷排版設計類   | 各式各樣設計及印刷               | 新北市維凱創意印刷庇<br>護工場               | 15,760  |  |  |
| 【適用優採辦法第 5 條規定】<br>3. 成交金額 (C) = 逕洽一般廠商購買之成交金額 |                      |            |                     |          |              |        |           | 110/12/15          | 清潔服務<br>環境清潔服務類 | 辦公大樓清潔                  | 財團法人瑪利亞社會福<br>利基金會              | 47,000  |  |  |
| 4. 年度採購決算金額(D)= 成交金額(A)+ 成交金額(B)+ 成交金額(C)      |                      |            |                     |          |              |        | 110/11/16 | 清潔服務<br>環境清潔服務類    | 辦公大樓清潔          | 財團法人瑪利亞社會福<br>利基金會      | 47,000                          |         |  |  |
| 義務採購單位名稱                                       |                      |            |                     |          |              |        |           | 110/10/27          | 食品<br>便當餐盒類     | 客家鹹豬肉便當-<br>80元         | 青年2庇護工場(財團<br>法人喜憨兒社會福利基<br>金會) | 7,500   |  |  |
| 機關代碼                                           | 接受政府補助機關(構)名稱        |            | 優先採購比率              | 是否達成比率   | 達成比率未達法定比率原因 |        |           | 110/10/26          | 清潔服務<br>環境清潔服務類 | 辦公大樓清潔                  | 財團法人瑪利亞社會福<br>利基金會              | 47,000  |  |  |
| A21050000J                                     | .050000」 衛生福利部社會及家庭署 |            | 54.39%              | 是        |              |        |           | 110/10/19          | 食品<br>便當餐盒類     | 餐盒                      | 新北市慈育庇護工場                       | 5,500   |  |  |
| 成交金額(A)                                        | 成交金額(B)              | 成交金額 ( C ) | 年度優先採購金8<br>(A)+(B) | 年度採購決算量  | 金額 ( D )     | 優先採購比率 |           | 110/09/28          | 食品<br>食品禮盒類     | 各式中秋月餅禮盒                | 財團法人台灣省私立心<br>德慈化教養院            | 15,750  |  |  |
| 773,488 0 648,551 773,4                        |                      | 773,488    | 1,422,039           |          | 54.39%       |        | 110/09/28 | 食品<br>食品禮盒類        | 熊幸福禮盒           | 財團法人高雄縣私立星<br>星兒社會福利基金會 | 7,560                           |         |  |  |
| 承辦人員 5                                         |                      | 單位主管       | 機關首長                |          | Į.           |        | 110/09/22 | 清潔服務<br>環境清潔服務類    | 辦公大樓清潔          | 財團法人瑪利亞社會福<br>利基金會      | 47,000                          |         |  |  |
|                                                |                      |            |                     |          |              |        |           | 110/09/15          | 食品<br>便當餐盒類     | 愛加倍禮盒                   | 糕菲庇護工場                          | 1,600   |  |  |
|                                                |                      |            |                     |          |              |        |           | 110/09/10          | 印刷<br>印刷排版設計類   | 各式印刷                    | 伊果文創印刷庇護工場                      | 17,605  |  |  |
|                                                |                      |            |                     |          |              |        |           |                    |                 |                         |                                 |         |  |  |

財團法人瑪利亞社會福

利基金會

47,000

清潔服務

環境清潔服務類

110/08/10

辦公大樓清潔

上方紅框處請**承辦人員、單位主管及機關首長**確實核章

#### 義務採購年度成績彙整表產出方式-1(彙整單位使用)

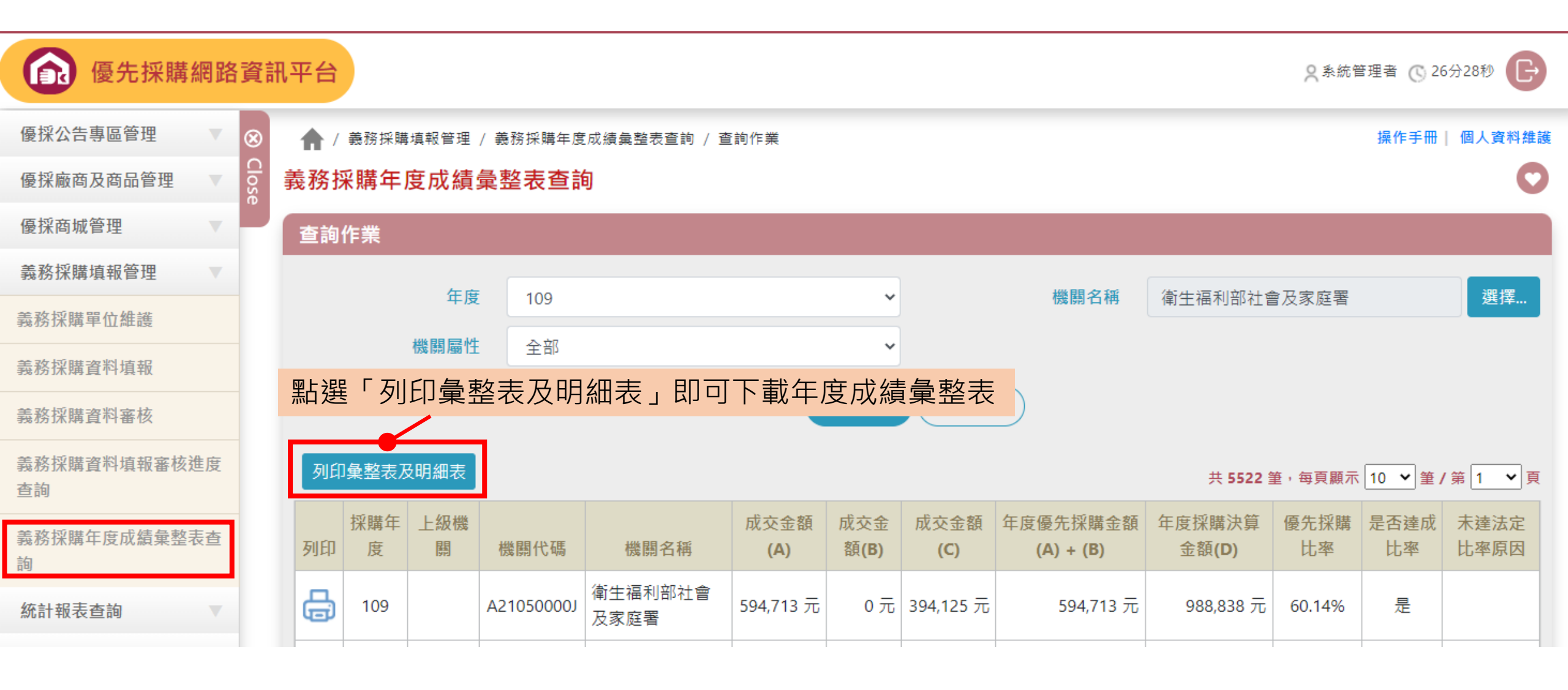

# 義務採購年度成績彙整表產出方式-2(彙整單位使用)

| 優労           | も採購                         | 年度       | 成績統           | 計彙書                                                                | 隆表【彙整單  | 国住住用         | 81                                                 |        |            |                |           |       |    |
|--------------|-----------------------------|----------|---------------|--------------------------------------------------------------------|---------|--------------|----------------------------------------------------|--------|------------|----------------|-----------|-------|----|
|              | 109                         | 年度       | 【 <u>彙整</u> 角 | 所屬機                                                                | 關義務採購單  | ₽位/接         | 受政府                                                | 守補助機關  | (構) 個      | <b>慶</b> 先採購年度 | 度成績       | 統計彙   | 整表 |
|              |                             |          |               |                                                                    |         |              |                                                    |        |            | 列印日期:          | 111年(     | 01月13 | 3日 |
| <b>1</b> . দ | 成交金                         | 額()      | A)= 🛙         | 與身心                                                                | 障礙福利機構  | <b>芎、</b> 團骨 | 豊及庇                                                | 護工廠購買  | 買支成        | 交金額            |           |       |    |
| <b>2</b> . ह | 成交金                         | ·額(I     | 3)=#          | · 公告!                                                              | 或議價未與身  | <b>}</b> 心障碍 | 疑福利                                                | 機構、團罰  | 豊及庇        | 護工場購買          | に之成交      | を金額   |    |
|              |                             |          |               | 【適用                                                                | 優採辦法第   | 5 條規第        | 定】                                                 |        |            |                |           |       |    |
| 3. 丙         | 3. 成交金額 (C) = 逕洽一般廠商購買之成交金額 |          |               |                                                                    |         |              |                                                    |        |            |                |           |       |    |
| 4. ŝ         | ∓度採                         | 購決       | 算金額           | ₹(D)                                                               | = 成交金額  | (A)+         | 成交會                                                | 金額(B)+ | 成交:        | 金額(C)          |           |       |    |
| 彙            | 整主管                         | 會機關      | 名稱            | 所屬機關數<br>(含彙整機關)(E) 達成比率機關 未達成比率機 達成優先採購比率<br>數(F) 關數 (E)/(F)*100% |         |              |                                                    |        |            |                | 批率<br>00% |       |    |
|              |                             | 史館       |               |                                                                    | 2 2 0   |              |                                                    |        |            | 1              | 100.0%    |       |    |
|              |                             |          |               |                                                                    |         |              |                                                    |        |            |                |           |       |    |
| 序號           | 機關<br>代碼                    | 機關<br>名稱 | 成交金           | 額(A)                                                               | 成交金額(B) | #            | (A)+(B)<br>年度優先採購金額<br>(A)+(B)<br>算金額(D)購比率<br>成比率 |        | 是否達<br>成比率 | 未達法)<br>比率原[   |           |       |    |
| 1            | 20200<br>0000<br>A          | 國史館      | 50,           | 000                                                                | 0       |              |                                                    | 50,000 | )          | 316,029        | 15.82%    | 是     |    |
|              |                             |          |               |                                                                    |         | 3-1-4 J      | 1.1                                                |        |            |                |           |       |    |

| 單位主管 | 機關首長 |
|------|------|
|      |      |
|      |      |
|      | 單位主管 |

816,785

173,181

989,966

17.49%

릁

2 20201 間史館 00000 豊潮文 劇館

68,801

104,380

# 上方紅框處請**承辦人員、單位主管及機關首長**確實核章